# Configuration d'IPSec entre un serveur Microsoft Windows 2000 et un périphérique Cisco

## Contenu

Introduction Avant de commencer **Conventions** Conditions préalables **Components Used** Diagramme du réseau Configuration du serveur Microsoft Windows 2000 pour qu'il fonctionne avec les périphériques Cisco Tâches effectuées Step-by-Step Instructions Configuration des périphériques Cisco Configuration du routeur Cisco 3640 Configuration de PIX Configuration du concentrateur VPN 3000 Configuration du concentrateur VPN 5000 Vérification Dépannage Dépannage des commandes Informations connexes

## **Introduction**

Ce document explique comment créer un tunnel IPSec avec des clés prépartagées afin de joindre deux réseaux privés : un réseau privé (192.168.I.X) au sein d'un périphérique Cisco et un réseau privé (10.32.50.X) au sein d'un serveur Microsoft 2000. Nous supposons que le trafic allant du périphérique Cisco et du serveur 2000 vers Internet (représenté ici par les réseaux 172.18.124.X) circule déjà avant le début de la configuration.

Vous trouverez des informations détaillées sur la configuration du serveur Microsoft Windows 2000 sur le site Web de Microsoft : <u>http://support.microsoft.com/support/kb/articles/Q252/7/35.ASP</u>

## Avant de commencer

## **Conventions**

Pour plus d'informations sur les conventions des documents, référez-vous aux Conventions

utilisées pour les conseils techniques de Cisco.

## **Conditions préalables**

Aucune condition préalable spécifique n'est requise pour ce document.

## **Components Used**

Ces configurations ont été développées et testées à l'aide des versions logicielles et matérielles ci-dessous.

- Microsoft Windows 2000 Server 5.00.2195
- Routeur Cisco 3640 avec logiciel Cisco IOS® version c3640-ik2o3s-mz.121-5.T.bin
- Cisco Secure PIX Firewall avec logiciel PIX version 5.2.1
- Concentrateur Cisco VPN 3000 avec concentrateur VPN 3000 Version 2.5.2.F
- Concentrateur VPN Cisco 5000 avec concentrateur VPN 5000 Version 5.2.19

Les informations présentées dans ce document ont été créées à partir de périphériques dans un environnement de laboratoire spécifique. All of the devices used in this document started with a cleared (default) configuration. Si vous travaillez dans un réseau opérationnel, assurez-vous de bien comprendre l'impact potentiel de toute commande avant de l'utiliser.

### Diagramme du réseau

Ce document utilise la configuration réseau indiquée dans le diagramme suivant :

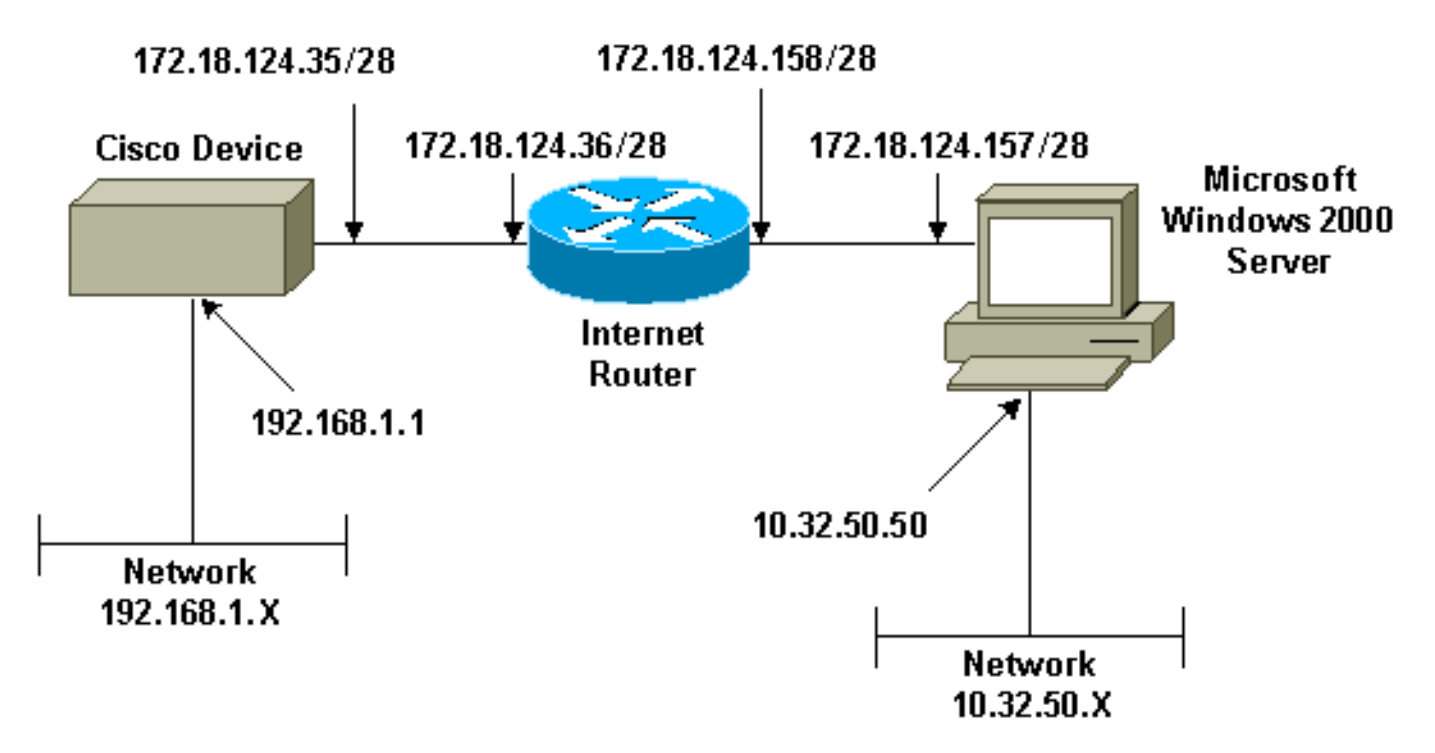

Configuration du serveur Microsoft Windows 2000 pour qu'il fonctionne avec les périphériques Cisco

## Tâches effectuées

Ce diagramme montre les tâches effectuées dans la configuration du serveur Microsoft Windows 2000 :

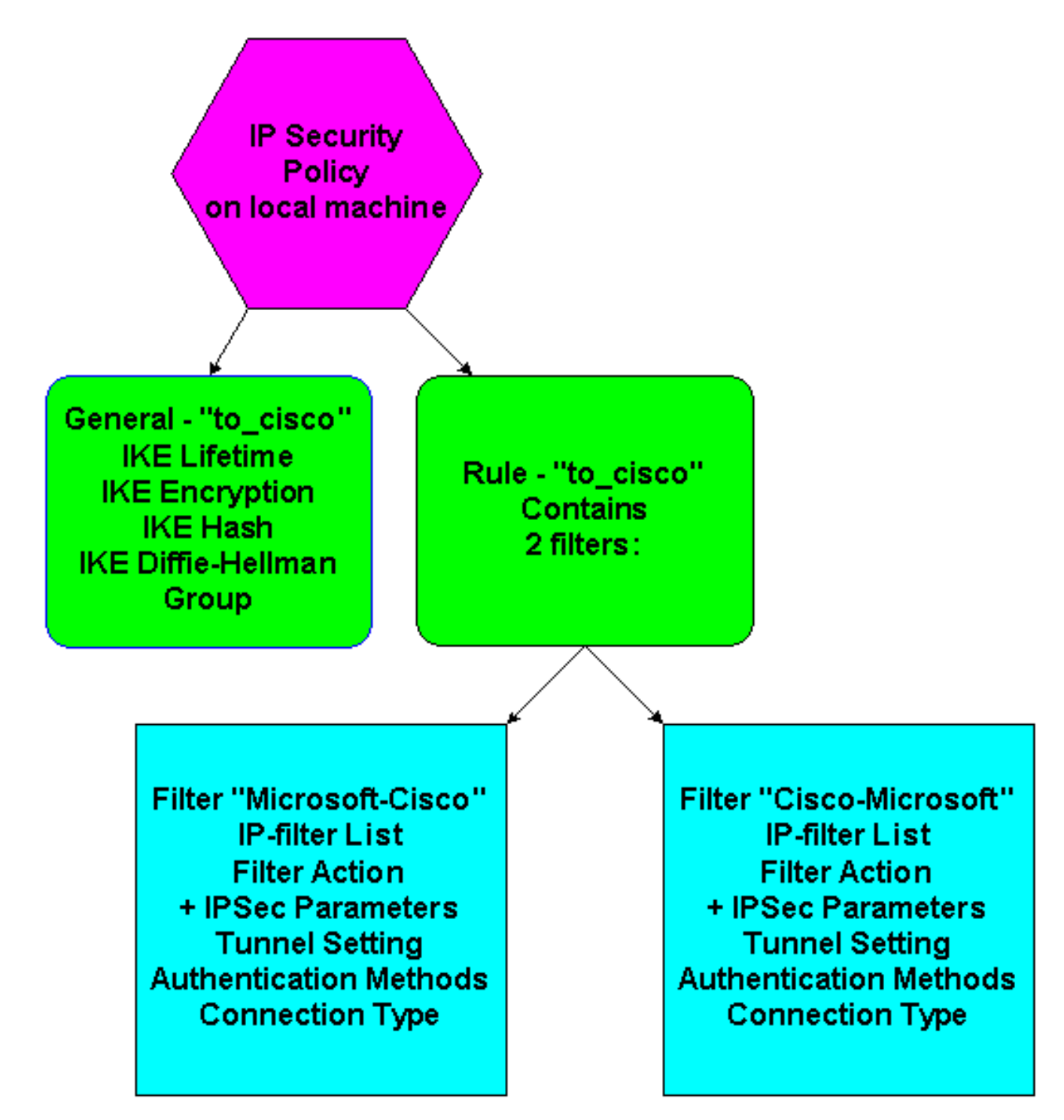

## **Step-by-Step Instructions**

Une fois que vous avez suivi les <u>instructions</u> de configuration sur le site Web de Microsoft, procédez comme suit pour vérifier que votre configuration peut fonctionner avec les périphériques Cisco. Les commentaires et les modifications sont notés avec les captures d'écran.

 Cliquez sur Démarrer > Exécuter > secpol.msc sur Microsoft Windows 2000 Server, puis vérifiez les informations sur les écrans suivants.Une fois que les instructions du site Web de Microsoft ont été utilisées pour configurer un serveur 2000, les informations de tunnel suivantes ont été affichées.Remarque : la règle d'exemple est appelée « to\_cisco

| 📑 Local Security Settings |                                                                  |                                                                                               |                                    | - <b>-</b> × |
|---------------------------|------------------------------------------------------------------|-----------------------------------------------------------------------------------------------|------------------------------------|--------------|
| Action ⊻iew ← →           | · 🗈 📧 🗙 🗗 🗔                                                      | 🔮 ] 🛍 🏦 🗍 🖺 🚨                                                                                 |                                    |              |
| Tree                      | Name 🛆                                                           | Description                                                                                   | Policy Assigned                    |              |
| Security Settings         | Client (Respond Only) Secure Server (Requir Server (Request Secu | Communicate normally (uns<br>For all IP traffic, always req<br>For all IP traffic, always req | Policy Assigned<br>No<br>No<br>Yes |              |
|                           |                                                                  |                                                                                               |                                    |              |

2. Cette règle d'exemple contient deux filtres : Microsoft-Cisco et Cisco-

| to_cis | sco Properties           |                           | Ľ                      |
|--------|--------------------------|---------------------------|------------------------|
| Rule   | es General               |                           |                        |
| ĺ      | Security rules           | for communicating with ot | her computers          |
| ĪP     | Security Rules:          |                           |                        |
|        | P Filter List            | Filter Action             | Authentication Tu      |
| 6      | Z Microsoft-Cisco        | Permit                    | Preshared Key 17       |
|        | Z Cisco-Microsoft        | Permit                    | Preshared Key 17       |
|        | Oynamic>                 | Default Response          | Preshared Key No       |
|        |                          |                           |                        |
|        | A <u>d</u> d <u>E</u> di | t <u>R</u> emove          | Use Add <u>W</u> izard |
|        |                          | Close                     | Cancel <u>A</u> pply   |
|        |                          |                           |                        |

3. Sélectionnez la règle de sécurité IP Cisco-Microsoft, puis cliquez sur **Modifier** pour afficher/ajouter/modifier les listes de filtres

| Edit Rule Properties                                  | ? ×                                        |
|-------------------------------------------------------|--------------------------------------------|
| Authentication Methods Tu<br>IP Filter List           | nnel Setting Connection Type Filter Action |
| The selected IP filter lis<br>secured with this rule. | st specifies which network traffic will be |
| IP Filter Lists:                                      |                                            |
| Name                                                  | Description                                |
| O All ICMP Traffic                                    | Matches all ICMP packets betw              |
| O All IP Traffic                                      | Matches all IP packets from this           |
| O Cisco-Microsoft                                     |                                            |
| O Microsoft-Cisco                                     |                                            |
|                                                       |                                            |
|                                                       |                                            |
|                                                       |                                            |
|                                                       |                                            |
|                                                       |                                            |
|                                                       |                                            |
| I                                                     |                                            |
| Add Edit                                              | Remove                                     |
| 0                                                     | K Cancel Apply                             |

 IP.
 IP.

 4. L'onglet Général > Avancé de la règle a la durée de vie IKE (480 minutes = 28800 secondes)

| to_cisco Properties ?X                                 |
|--------------------------------------------------------|
| Rules General                                          |
|                                                        |
|                                                        |
| Key Exchange Settings ? 🗙                              |
| Master key Perfect Forward Secrecy                     |
| Authenticate and generate a new key after every:       |
| 480 minutes                                            |
| Authenticate and generate a new key after every:       |
| 0 session(s)                                           |
| Protect identities with these security methods:        |
| Methods                                                |
| Internet Key Eyehange (IKE) for ) (indexe 2000         |
| Jointly developed by Microsoft and Cisco Systems, Inc. |
|                                                        |
|                                                        |
| Advanced                                               |
|                                                        |
| OK Cancel Apply                                        |
|                                                        |

5. L'onglet Général > Avancé > Méthodes de la règle comporte la méthode de chiffrement IKE (DES), le hachage IKE (SHA1) et le groupe Diffie-Helman (Low(1)

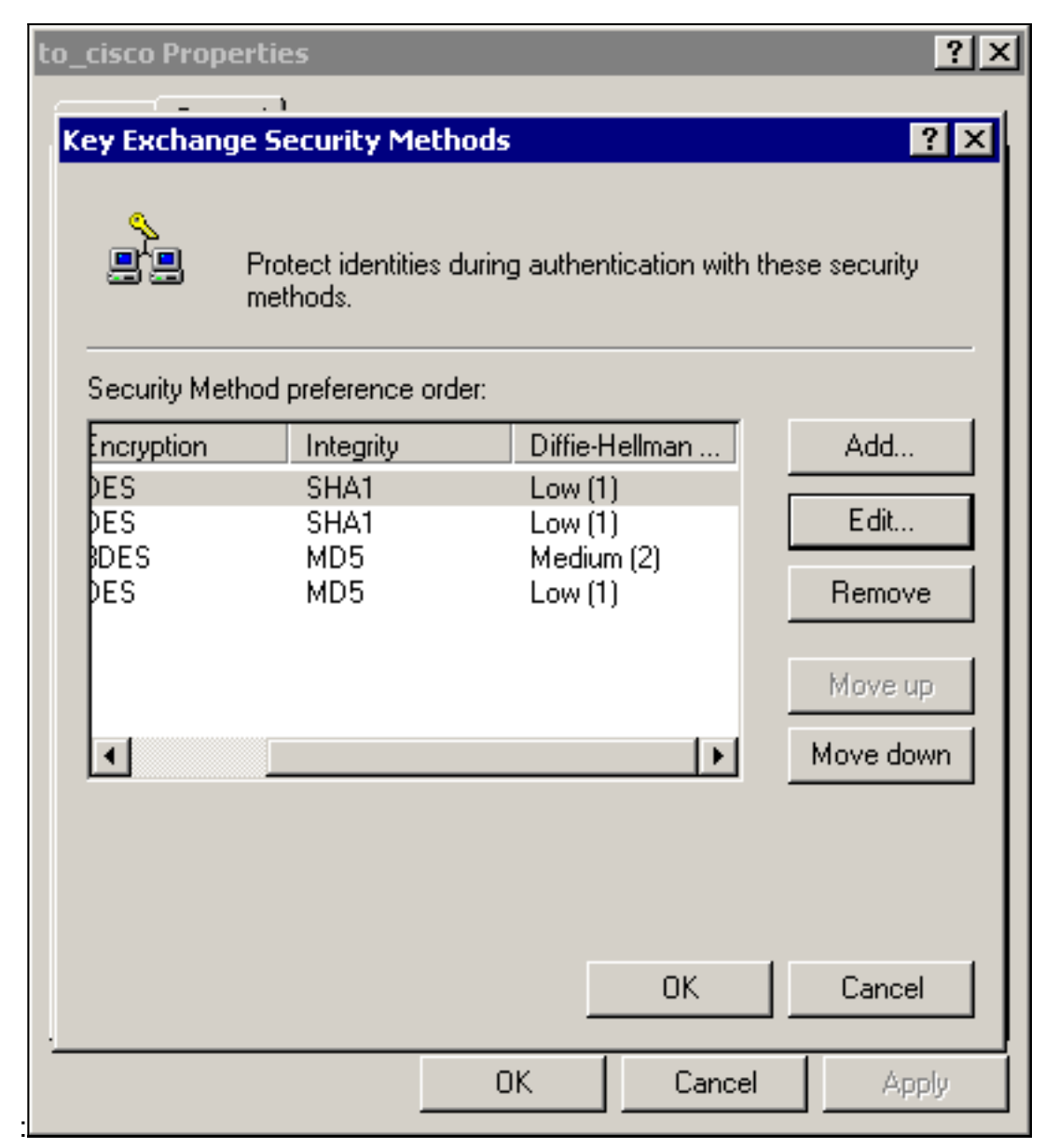

6. Chaque filtre comporte 5 onglets :**Méthodes d'authentification** (clés prépartagées pour l'échange de clés Internet [IKE])

| IP Filter List       Filter Action         Authentication Methods       Tunnel Setting       Connection Type         Image: Second Second | IP Filter List       Filter Action         Authentication Methods       Tunnel Setting       Connection Type         Image: Second Second | t Rule Properties                                                         |                                                                                      | ? ×                                                      |
|----------------------------------------------------------------------------------------------------|----------------------------------------------------------------------------------------------------|---------------------------------------------------------------------------|--------------------------------------------------------------------------------------|----------------------------------------------------------|
| Image: Second system       The authentication method specifies how trust is established between the computers. Offer and accept these authentication methods when negotiating security with another computer.         Authentication Method preference order:       Add         Method       Details       Add         Preshared Key       ciscol 23       Edit         Move up       Image: Security up the security up the security with another computer.       Image: Security up the security up the secure security up the security up the security up the secur                                                                                                    | Image: Second system       The authentication method specifies how trust is established between the computers. Offer and accept these authentication methods when negotiating security with another computer.         Authentication Method preference order:       Add         Method       Details       Add         Preshared Key       Cisco123       Edit         Move up       Move down                                                                                                    | IP Filter List<br>Authentication Methods                                  | Tunnel Setting                                                                       | Filter Action                                            |
| Authentication Method preference order:          Method       Details       Add         Preshared Key       cisco123       Edit         Remove       Move up                                                                                                    | Authentication Method preference order:       Add         Method       Details       Add         Preshared Key       cisco123       Edit         Remove       Move up       Move down                                                                                                    | The authenticat<br>between the cor<br>authentication m<br>another compute | ion method specifies ho<br>mputers. Offer and acce<br>nethods when negotiatir<br>er. | ow trust is established<br>ept these<br>ng security with |
| Method       Details       Add         Preshared Key       cisco123       Edit         Remove       Move up                                                                                                    | Method       Details       Add         Preshared Key       cisco123       Edit         Remove       Move up         Move down       Move down                                                                                                    | Authentication Method prefere                                             | ence order:                                                                          |                                                          |
| Preshared Key cisco123 Edit Remove Move up                                                                                                    | Preshared Key       cisco123         Edit       Remove         Move up       Move down                                                                                                    | Method                                                                    | Details                                                                              | Add                                                      |
|                                                                                                    | Move down                                                                                                    | Preshared Key                                                             | cisco123                                                                             | Edit<br>Remove<br>Move up                                |
|                                                                                                    |                                                                                                    |                                                                           | OK Ca                                                                                | ncel Apply                                               |

connexion (LAN)

| dit Rule Prope                 | rties                                    |                      |                | ? ×       |
|--------------------------------|------------------------------------------|----------------------|----------------|-----------|
| IP                             | Filter List                              | 1                    | Filter Action  | 1         |
| Authenticatio                  | n Methods                                | Tunnel Setting       | Connect        | tion Type |
|                                | This rule only appl<br>he selected type. | ies to network traff | ic over connec | tions of  |
| C All network                  | connections                              |                      |                |           |
| <ul> <li>Local area</li> </ul> | network (LAN)                            |                      |                |           |
| O Remote ad                    | cess                                     |                      |                |           |
|                                |                                          |                      |                |           |
|                                |                                          |                      |                |           |
|                                |                                          |                      |                |           |
|                                |                                          |                      |                |           |
|                                |                                          |                      |                |           |
|                                |                                          |                      |                |           |
|                                |                                          |                      |                |           |
|                                |                                          |                      |                |           |
|                                |                                          | OK                   | Cancel         | Apply     |
|                                |                                          |                      |                |           |

(IPSec)

| Rule Properties                                                 | ? ×                                                                                            |
|-----------------------------------------------------------------|------------------------------------------------------------------------------------------------|
| Authentication Methods Tun<br>IP Filter List                    | nnel Setting Connection Type  <br>Filter Action                                                |
| The selected filter action<br>for secure network traffic        | n specifies whether this rule negotiates<br>c, and how it will secure the traffic.             |
| Filter Actions:                                                 | Description                                                                                    |
| Name<br>IPSec tunnel                                            | Description                                                                                    |
| O Permit<br>O Request Security (Optional)<br>O Require Security | Permit unsecured IP packets to<br>Accepts unsecured communicat<br>Accepts unsecured communicat |
| Add Edit                                                        | Remove 🔲 Use Add Wizard                                                                        |
| OK                                                              | Cancel Apply                                                                                   |

Action de filtre > tunnel IPSec > Modifier > Modifier, puis cliquez sur Personnalisé

| Modify Security Method                                                                                        |  |
|----------------------------------------------------------------------------------------------------|--|
| Security Method                                                                                               |  |
| <ul> <li>High (ESP)</li> <li>Data will be encrypted, authentic and unmodified</li> <li>Medium (AH)</li> </ul> |  |
| Data will be authentic and unmodified, but will not be encrypted                                              |  |
| Custom (for expert users)          Settings                                                                   |  |
| OK Cancel Apply                                                                                               |  |

Paramètres - IPSec transforme et durée de vie IPSec

| Custom Security Method Settings                              | ? ×                        |  |
|--------------------------------------------------------------|----------------------------|--|
| Specify the settings for this custom sec                     | urity method.              |  |
| Data and address integrity without a<br>Integrity algorithm: | encryption (AH) :          |  |
| MD5 💌                                                        |                            |  |
| Data integrity and encryption (ESP)<br>Integrity algorithm:  | :                          |  |
| Encryption algorithm:                                        |                            |  |
| Session Key Settings:                                        |                            |  |
| Generate a new key every:                                    | 🔽 Generate a new key every |  |
| 100000 Kbytes                                                | 3600 seconds               |  |
|                                                              |                            |  |
|                                                              | OK Cancel                  |  |
|                                                              |                            |  |

les réseaux source et de destination doivent être chiffrés :Pour Cisco-Microsoft

| 🖥 IP Filter I | List                                                |                                             |                                                       |                  |                                                                                |                | ?              |
|---------------|-----------------------------------------------------|---------------------------------------------|-------------------------------------------------------|------------------|--------------------------------------------------------------------------------|----------------|----------------|
| <b>₽</b>      | An IP filter list is compo<br>addresses and protoco | used of multiple filte<br>Is can be combine | rs. In this way multiple sub<br>d into one IP filter. | nets, IP         |                                                                                |                |                |
| Name:         |                                                     |                                             |                                                       |                  |                                                                                |                |                |
| Cisco-Micr    | rosoft                                              |                                             |                                                       |                  |                                                                                |                |                |
| Description   | r.                                                  |                                             |                                                       |                  |                                                                                |                | Add            |
|               |                                                     |                                             | *                                                     |                  |                                                                                |                | Edit           |
|               |                                                     |                                             | <b>*</b>                                              |                  |                                                                                |                | Remove         |
| Filters:      |                                                     |                                             | _                                                     |                  |                                                                                | V              | Use Add Wizard |
| Mirrored      | Description                                         | Protocol                                    | Source Port                                           | Destination Port | Source DNS Name                                                                | Source Address | Source Ma      |
| Yes           |                                                     | ANY                                         | ANY                                                   | ANY              | <a ip="" specific="" sub<="" td=""><td>192.168.1.0</td><td>255.255.25</td></a> | 192.168.1.0    | 255.255.25     |
|               |                                                     |                                             |                                                       |                  |                                                                                |                |                |
|               |                                                     |                                             |                                                       |                  |                                                                                |                |                |
| •             |                                                     |                                             |                                                       |                  |                                                                                |                | Þ              |
|               |                                                     |                                             |                                                       |                  |                                                                                | OK             | Cancel         |

### Pour Microsoft-Cisco

:

.

| IP Filter l      | .ist                                            |                                                |                                                       |                  |                                                            | ? )            |
|------------------|-------------------------------------------------|------------------------------------------------|-------------------------------------------------------|------------------|------------------------------------------------------------|----------------|
|                  | An IP filter list is com<br>addresses and proto | posed of multiple filte<br>cols can be combine | rs. In this way multiple sub<br>d into one IP filter. | nets, IP         |                                                            |                |
| Name:            |                                                 |                                                |                                                       |                  |                                                            |                |
| Microsoft-0      | Lisco                                           |                                                |                                                       |                  |                                                            |                |
| ,<br>Description | κ                                               |                                                |                                                       |                  |                                                            | Add            |
|                  |                                                 |                                                | <b>A</b>                                              |                  |                                                            | Edit           |
|                  |                                                 |                                                |                                                       |                  |                                                            | Remove         |
| Filters:         |                                                 |                                                | _                                                     |                  | <b>T</b>                                                   | Use Add Wizard |
| Mirrored         | Description                                     | Protocol                                       | Source Port                                           | Destination Port | Source DNS Name                                            | Source Address |
| Yes              |                                                 | ANY                                            | ANY                                                   | ANY              | <a ip="" specific="" sub<="" td=""><td>10.32.50.0</td></a> | 10.32.50.0     |
|                  |                                                 |                                                |                                                       |                  |                                                            |                |
| -                |                                                 |                                                |                                                       |                  |                                                            |                |
| -1               |                                                 |                                                |                                                       |                  | OK                                                         | Cancel         |

Paramètre du tunnel - homologues de chiffrement :Pour Cisco-Microsoft

| Ed | t Rule Properties                                        |                                                                                 | ?                                                                   | ×  |
|----|----------------------------------------------------------|---------------------------------------------------------------------------------|---------------------------------------------------------------------|----|
| 3  | IP Filter List                                           | 1                                                                               | Filter Action                                                       |    |
|    | Authentication Methods                                   | Tunnel Setting                                                                  | Connection Type                                                     | į. |
|    | The tunnel end<br>IP traffic destin<br>List. It takes tw | fpoint is the tunneling c<br>ation, as specified by t<br>o rules to describe an | computer closest to the<br>he associated IP Filter<br>IPSec Tunnel. |    |
|    | C This rule does not specif                              | v an IPSec tunnel.                                                              |                                                                     | -  |
|    | The tunnel endpoint is s                                 | pecified by this IP Addr                                                        | ess:                                                                |    |
|    | 172.18.124                                               | . 157                                                                           |                                                                     |    |
|    | ,                                                        |                                                                                 |                                                                     |    |
|    |                                                          |                                                                                 |                                                                     |    |
|    |                                                          |                                                                                 |                                                                     |    |
|    |                                                          |                                                                                 |                                                                     |    |
|    |                                                          |                                                                                 |                                                                     |    |
|    |                                                          |                                                                                 |                                                                     |    |
|    |                                                          |                                                                                 |                                                                     |    |
|    |                                                          |                                                                                 | Cancel Acadia                                                       |    |
|    |                                                          |                                                                                 | Apply Apply                                                         |    |

| Edit Ru                                                                                                    | e Properties                                                    |                                                                                    | ? ×                                                               |
|----------------------------------------------------------------------------------------------------|-----------------------------------------------------------------|------------------------------------------------------------------------------------|-------------------------------------------------------------------|
| Aul                                                                                                    | IP Filter List<br>hentication Methods                           | <br>Tunnel Setting                                                                 | Filter Action                                                     |
|                                                                                                    | → The tunnel endp<br>→ IP traffic destina<br>List. It takes two | point is the tunneling co<br>ation, as specified by th<br>prules to describe an If | omputer closest to the<br>le associated IP Filter<br>PSec Tunnel. |
| <ul> <li>This rule does not specify an IPSec tunnel.</li> <li>The tunnel endpoint is specified by this IP Address:</li> </ul> |                                                                 |                                                                                    |                                                                   |
|                                                                                                    | 172.18.124.                                                     | 35                                                                                 |                                                                   |
|                                                                                                    |                                                                 |                                                                                    |                                                                   |
|                                                                                                    |                                                                 |                                                                                    |                                                                   |
|                                                                                                    |                                                                 |                                                                                    |                                                                   |
|                                                                                                    |                                                                 | ОК С                                                                               | ancel Apply                                                       |

## Configuration des périphériques Cisco

Configurez le routeur Cisco, les concentrateurs PIX et VPN, comme indiqué dans les exemples cidessous.

- Routeur Cisco 3640
- <u>PIX</u>
- <u>Concentrateur VPN 3000</u>
- <u>Concentrateur VPN 5000</u>

## Configuration du routeur Cisco 3640

#### Routeur Cisco 3640

```
Current configuration : 1840 bytes !
```

```
version 12.1
no service single-slot-reload-enable
```

```
service timestamps debug uptime
service timestamps log uptime
no service password-encryption
hostname moss
1
logging rate-limit console 10 except errors
1
ip subnet-zero
no ip finger
ip audit notify log
ip audit po max-events 100
crypto isakmp policy 1
!--- The following are IOS defaults so they do not
appear: !--- IKE encryption method encryption des !---
IKE hashing hash sha !--- Diffie-Hellman group group 1
!--- Authentication method authentication pre-share
!--- IKE lifetime lifetime 28800
!--- encryption peer crypto isakmp key cisco123 address
172.18.124.157
!--- The following is the IOS default so it does not
appear: !--- IPSec lifetime crypto ipsec security-
association lifetime seconds 3600 ! !--- IPSec
transforms crypto ipsec transform-set rtpset esp-des
esp-md5-hmac
crypto map rtp 1 ipsec-isakmp
!--- Encryption peer set peer 172.18.124.157
set transform-set rtpset
!--- Source/Destination networks defined match address
115
!
call rsvp-sync
interface Ethernet0/0
ip address 192.168.1.1 255.255.255.0
ip nat inside
half-duplex
interface Ethernet0/1
ip address 172.18.124.35 255.255.255.240
ip nat outside
half-duplex
crypto map rtp
ip nat pool INTERNET 172.18.124.35 172.18.124.35 netmask
255.255.255.240
ip nat inside source route-map nonat pool INTERNET
ip classless
ip route 0.0.0.0 0.0.0.0 172.18.124.36
no ip http server
1
access-list 101 deny ip 192.168.1.0 0.0.0.255 10.32.50.0
0.0.255
access-list 101 permit ip 192.168.1.0 0.0.0.255 any
!--- Source/Destination networks defined access-list 115
permit ip 192.168.1.0 0.0.0.255 10.32.50.0 0.0.0.255
access-list 115 deny ip 192.168.1.0 0.0.0.255 any
route-map nonat permit 10
match ip address 101
```

```
!
line con 0
transport input none
line 65 94
line aux 0
line vty 0 4
!
end
```

## Configuration de PIX

| PIX                                                              |  |  |  |
|------------------------------------------------------------------|--|--|--|
|                                                                  |  |  |  |
| PIX Version 5.2(1)                                               |  |  |  |
| nameif ethernet0 outside securitv0                               |  |  |  |
| nameif ethernet1 inside security100                              |  |  |  |
| enable password 8Ry2YjIyt7RRXU24 encrypted                       |  |  |  |
| passwd 2KFQnbNIdI.2KYOU encrypted                                |  |  |  |
| hostname pixfirewall                                             |  |  |  |
| fixup protocol ftp 21                                            |  |  |  |
| fixup protocol http 80                                           |  |  |  |
| fixup protocol h323 1720                                         |  |  |  |
| fixup protocol rsh 514                                           |  |  |  |
| fixup protocol smtp 25                                           |  |  |  |
| fixup protocol sqlnet 1521                                       |  |  |  |
| fixup protocol sip 5060                                          |  |  |  |
| names                                                            |  |  |  |
| <pre>! Source/Destination networks defined access-list 115</pre> |  |  |  |
| permit ip 192.168.1.0 255.255.255.0 10.32.50.0                   |  |  |  |
| 255.255.255.0                                                    |  |  |  |
| access-list 115 deny ip 192.168.1.0 255.255.255.0 any            |  |  |  |
| pager lines 24                                                   |  |  |  |
| logging on                                                       |  |  |  |
| no logging timestamp                                             |  |  |  |
| no logging standby                                               |  |  |  |
| no logging console                                               |  |  |  |
| no logging monitor                                               |  |  |  |
| no logging buffered                                              |  |  |  |
| no logging trap                                                  |  |  |  |
| no logging history                                               |  |  |  |
| logging facility 20                                              |  |  |  |
| logging queue 512                                                |  |  |  |
| interface ethernet0 auto                                         |  |  |  |
| interface ethernet1 10baset                                      |  |  |  |
| mtu outside 1500                                                 |  |  |  |
| mtu inside 1500                                                  |  |  |  |
| 1p address outside 172.18.124.35 255.255.255.240                 |  |  |  |
| 1p address inside 192.168.1.1 255.255.255.0                      |  |  |  |
| ip audit into action alarm                                       |  |  |  |
| ip audit attack action alarm                                     |  |  |  |
| foilever timeout 0.00.00                                         |  |  |  |
| failever timeout 0:00:00                                         |  |  |  |
| failover poir is                                                 |  |  |  |
| failover in address inside 0.0.0.0                               |  |  |  |
| arn timeout 1//00                                                |  |  |  |
| L Except Source/Destination from Network Address                 |  |  |  |
| Translation (NAT), nat (inside) 0 access-list 115                |  |  |  |
| route outside $0$ $0$ $0$ $0$ $0$ $0$ $0$ $172$ 18 124 36 1      |  |  |  |
| timeout xlate 3:00:00                                            |  |  |  |
| timeout conn 1.00.00 half-closed 0.10.00 udn 0.02.00 rpc         |  |  |  |
|                                                                  |  |  |  |
|                                                                  |  |  |  |

0:10:00 h323 0:05:00 sip 0:30:00 sip\_media 0:02:00 timeout uauth 0:05:00 absolute aaa-server TACACS+ protocol tacacs+ aaa-server RADIUS protocol radius no snmp-server location no snmp-server contact snmp-server community public no snmp-server enable traps floodguard enable sysopt connection permit-ipsec no sysopt route dnat !--- IPSec transforms crypto ipsec transform-set myset esp-des esp-md5-hmac !--- IPSec lifetime crypto ipsec security-association lifetime seconds 3600 crypto map rtpmap 10 ipsec-isakmp !--- Source/Destination networks crypto map rtpmap 10 match address 115 !--- Encryption peer crypto map rtpmap 10 set peer 172.18.124.157 crypto map rtpmap 10 set transform-set myset crypto map rtpmap interface outside isakmp enable outside !--- Encryption peer isakmp key \*\*\*\*\*\*\* address 172.18.124.157 netmask 255.255.255.240 isakmp identity address !--- Authentication method isakmp policy 10 authentication pre-share !--- IKE encryption method isakmp policy 10 encryption des !--- IKE hashing isakmp policy 10 hash sha !--- Diffie-Hellman group isakmp policy 10 group 1 !--- IKE lifetime isakmp policy 10 lifetime 28800 telnet timeout 5 ssh timeout 5 terminal width 80 Cryptochecksum:c237ed11307abea7b530bbd0c2b2ec08 : end

### Configuration du concentrateur VPN 3000

Utilisez les options de menu et les paramètres indiqués ci-dessous pour configurer le concentrateur VPN si nécessaire.

 Pour ajouter une proposition IKE, sélectionnez Configuration > Système > Protocoles de tunnellisation > IPSec > Propositions IKE > Ajouter une proposition.

```
Proposal Name = DES-SHA

!--- Authentication method Authentication Mode = Preshared Keys !--- IKE hashing

Authentication Algorithm = SHA/HMAC-160 !--- IKE encryption method Encryption Algorithm =

DES-56 !--- Diffie-Hellman group Diffie Hellman Group = Group 1 (768-bits) Lifetime

Measurement = Time Date Lifetime = 10000 !--- IKE lifetime Time Lifetime = 28800
```

 Pour définir le tunnel LAN à LAN, sélectionnez Configuration > System > Tunneling Protocols > IPSec LAN à LAN.

```
Name = to_2000
Interface = Ethernet 2 (Public) 172.18.124.35/28
!--- Encryption peer Peer = 172.18.124.157 !--- Authentication method Digital Certs = none
(Use Pre-shared Keys) Pre-shared key = cisco123 !--- IPSec transforms Authentication =
ESP/MD5/HMAC-128 Encryption = DES-56 !--- Use the IKE proposal IKE Proposal = DES-SHA
Autodiscovery = off !--- Source network defined Local Network Network List = Use IP
```

Address/Wildcard-mask below IP Address 192.168.1.0 Wildcard Mask = 0.0.0.255 !---Destination network defined Remote Network Network List = Use IP Address/Wildcard-mask below IP Address 10.32.50.0 Wildcard Mask 0.0.0.255

 Pour modifier l'association de sécurité, sélectionnez Configuration > Policy Management > Traffic Management > Security Associations > Modify.

```
SA Name = L2L-to_2000
Inheritance = From Rule
IPSec Parameters
!--- IPSec transforms Authentication Algorithm = ESP/MD5/HMAC-128 Encryption Algorithm =
DES-56 Encapsulation Mode = Tunnel PFS = Disabled Lifetime Measurement = Time Data Lifetime
= 10000 !--- IPSec lifetime Time Lifetime = 3600 Ike Parameters !--- Encryption peer IKE
Peer = 172.18.124.157 Negotiation Mode = Main !--- Authentication method Digital Certificate
= None (Use Preshared Keys) !--- Use the IKE proposal IKE Proposal DES-SHA
```

### Configuration du concentrateur VPN 5000

```
Concentrateur VPN 5000
[ IP Ethernet 1:0 ]
Mode = Routed
SubnetMask = 255.255.255.240
IPAddress = 172.18.124.35
[ General ]
IPSecGateway = 172.18.124.36
DeviceName = "cisco"
EthernetAddress = 00:00:a5:f0:c8:00
DeviceType = VPN 5002/8 Concentrator
ConfiguredOn = Timeserver not configured
ConfiguredFrom = Command Line, from Console
[ IP Ethernet 0:0 ]
Mode = Routed
SubnetMask = 255.255.255.0
IPAddress = 192.168.1.1
[ Tunnel Partner VPN 1 ]
!--- Encryption peer Partner = 172.18.124.157 !---
IPSec lifetime KeyLifeSecs = 3600 BindTo = "ethernet
1:0" !--- Authentication method SharedKey = "cisco123"
KeyManage = Auto !--- IPSec transforms Transform =
esp(md5,des) Mode = Main !--- Destination network
defined Peer = "10.32.50.0/24" !--- Source network
defined LocalAccess = "192.168.1.0/24" [ IP Static ]
10.32.50.0 255.255.255.0 VPN 1 1 [ IP VPN 1 ] Mode =
Routed Numbered = Off [ IKE Policy ] !--- IKE hashing,
encryption, Diffie-Hellman group Protection = SHA_DES_G1
Configuration size is 1088 out of 65500 bytes.
```

## **Vérification**

Aucune procédure de vérification n'est disponible pour cette configuration.

## **Dépannage**

Cette section fournit des informations que vous pouvez utiliser pour dépanner vos configurations.

## Dépannage des commandes

Certaines commandes **show** sont prises en charge par l'<u>Output Interpreter Tool</u> (clients enregistrés uniquement), qui vous permet de voir une analyse de la sortie de la commande show.

Note : Avant d'émettre des commandes debug, consultez <u>Informations importantes sur les</u> commandes de débogage.

### Routeur Cisco 3640

- debug crypto engine Affiche les messages de débogage sur les moteurs de chiffrement, qui effectuent le chiffrement et le déchiffrement.
- debug crypto isakmp Affiche les messages relatifs aux événements IKE.
- debug crypto ipsec Affiche les événements IPSec.
- show crypto isakmp sa Affiche toutes les associations de sécurité IKE (SA) actuelles sur un homologue.
- show crypto ipsec sa Affiche les paramètres utilisés par les associations de sécurité actuelles.
- clear crypto isakmp (à partir du mode de configuration) Efface toutes les connexions IKE actives.
- clear crypto sa (à partir du mode de configuration) Supprime toutes les associations de sécurité IPSec.

### <u>PIX</u>

- debug crypto ipsec Affiche les négociations IPSec de la phase 2.
- debug crypto isakmp Affiche les négociations de la phase 1 de l'ISAKMP (Internet Security Association and Key Management Protocol).
- debug crypto engine Affiche le trafic chiffré.
- show crypto ipsec sa Affiche les associations de sécurité de phase 2.
- show crypto isakmp sa Affiche les associations de sécurité de phase 1.
- clear crypto isakmp (à partir du mode de configuration) Efface les associations de sécurité IKE (Internet Key Exchange).
- clear crypto ipsec sa (à partir du mode de configuration) Efface les associations de sécurité IPSec.

### Concentrateur VPN 3000

- Démarrez le débogage du concentrateur VPN 3000 en sélectionnant Configuration > System
   Events > Classes > Modify (Severity to Log=1-13, Severity to Console=1-3) : IKE, IKEDBG, IKEDECODE, IPSEC, IPSECDBG, IPSECDECODE
- Le journal des événements peut être effacé ou récupéré en sélectionnant Monitoring > Event Log.
- - Le trafic de tunnel LAN à LAN peut être surveillé dans Monitoring > Sessions.
- Le tunnel peut être effacé dans Administration > Admin Sessions > LAN-to-LAN sessions > Actions Logout.

#### Concentrateur VPN 5000

- vpn trace dump all Affiche des informations sur toutes les connexions VPN correspondantes, y compris des informations sur l'heure, le numéro VPN, l'adresse IP réelle de l'homologue, les scripts qui ont été exécutés, et en cas d'erreur, la routine et le numéro de ligne du code logiciel où l'erreur s'est produite.
- show vpn statistics Affiche les informations suivantes pour les utilisateurs, les partenaires et le total pour les deux. (Pour les modèles modulaires, l'affichage comprend une section pour chaque logement de module.) Current Active : connexions actives en cours. In Negot Les relations actuellement en cours de négociation. Eau élevée : nombre le plus élevé de connexions actives simultanées depuis le dernier redémarrage. Total cumulé : nombre total de connexions ayant réussi depuis le dernier redémarrage. Tunnel Starts : nombre de démarrages du tunnel. Tunnel OK : nombre de tunnels pour lesquels aucune erreur n'a été détectée. Tunnel Error (Erreur de tunnel) : nombre de tunnels comportant des erreurs.
- show vpn statistics verbose Affiche les statistiques de négociation ISAKMP et beaucoup plus de statistiques de connexion actives.

## Informations connexes

- Annonce de fin de commercialisation des concentrateurs Cisco VPN 5000
- <u>Configuration de la sécurité des réseaux IPSec</u>
- <u>Configuration du protocole IKE (Internet Key Exchange)</u>
- <u>Support technique Cisco Systems</u>